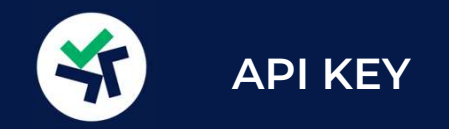

## ¿Qué es una API Key?

Una API Key, es la llave/password, que nos posibilita acceder a tu cuenta desde nuestros equipos. El Exchange (Binance) ha preparado un entorno tecnológico seguro (API) para que una máquina/ordenador pueda automatizar las operaciones en tu cuenta. Por supuesto, siempre serás tú la persona que genere la API Key y que autorice esta operativa automática únicamente a la IP (dirección) de nuestros robots. Nadie más podrás acceder a través de esa API.

Es decir, una API Key es la herramienta informática que nos permite instalar nuestro robot/software en tu cartera de activos digitales. Sin ella pecunia256 no te puede ofrecer su principal valor añadido.

## ¿Cómo crear una API Key?

GUÍA DE BINANCE PARA CREAR UNA API. Copia y pega esta dirección en tu navegador:

https://www.binance.com/es/support/faq/c%C3%B3mo-crear-claves-api-en-binance-360002502072

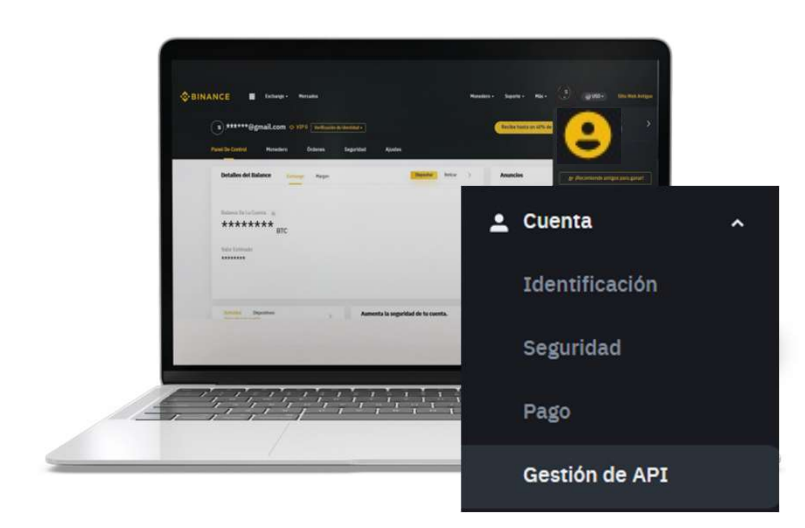

Primero ve al icono de usuario, arriba a la derecha.

Pincha en "Cuenta" y se te desplegará un menú a la izquierda de tu pantalla.

Ahí pincha en "Gestión de API".

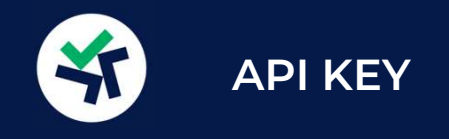

| Arriba la derecha pincha el           | Crear API Crear API de informe fiscal        | Eliminar todas las API |
|---------------------------------------|----------------------------------------------|------------------------|
| botón "Crear API".                    | Crear API                                    | ×                      |
| Selecciona "Generada por<br>sistema". | Etiquetar clave API para proceder pecunia256 |                        |
| Elige un nombre para tu API.          | Cancelar                                     | Siguiente              |
| Verifica tu identidad.                |                                              |                        |

Una vez Que ya tengas la pantalla de la API, debes seguir unos pasos:

Pincha a la derecha en "Editar restricciones".

Primero, para tu seguridad, debes añadir nuestra IP en "Restringir el acceso a direcciones IP fiables (recomendado)". La IP de confianza que debes poner es la siguiente: **IP 185.25.112.57.** Si no añades esta IP no podrás realizar los otros pasos.

Una vez añadida la IP de confianza, habilita las casillas de "Habilitar trading de márgenes y spot" y "Habilitar Retiros".

La API deberá quedar así para que nuestros robots puedan operar:

| нмас р256                          |                                                                                                    |                                                                                                    | Guardar Cancelar                                      |
|------------------------------------|----------------------------------------------------------------------------------------------------|----------------------------------------------------------------------------------------------------|-------------------------------------------------------|
|                                    | API Key<br>X4TFPzFMTPR74KZCtC4TbARcZZK<br>Secret Key<br>VmDNk258JShjtl                                                                                                    | CumIydzO8oM4hSe0d8yjlVUjO3QikoQVobGCW Copy                                                                                                    |                                                       |
| Escanear para obtener<br>dirección | Restricciones de API<br>Habilitar lectura<br>Permite transferencias universales                                                                                                    | <ul> <li>Habilitar trading de márgenes y spot</li> <li>Habilitar Retiros</li> </ul>                                                                                                 | Habilitar margen, préstamo, reembolso y transferencia |
|                                    | Restricciones de acceso por IP<br>Sin restricciones (menos seguro) Esta clave AF<br>Para proteger la seguridad de tus fondos, si la l<br>Restringir el acceso a direcciones IP fiables (re | Il permite acceder desde cualquier dirección IP. Esta acción no es recomendable<br>P no está restringida y está habilitado cualquier permiso que no sea el de lectura<br>comendado) | , esta clave API se eliminará.                        |
|                                    | 185.25.112.57 ×                                                                                                    | alas con espacios. Confirmar                                                                                                    |                                                       |

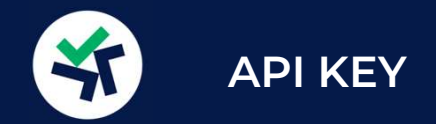

Ya tienes tu API para poder activar nuestros robots.

Por favor, lee esta información:

TENDRÁS QUE COPIAR LA SECRET KEY O LLAVE SECRETA, YA QUE SOLO ES LEGIBLE EN EL MOMENTO DE CREALA. LUEGO SALDRÁN ASTERISCOS Y NO PODRÁS RECUPERARLA. Pecunia256 necesita este conjunto de letras y números para activar los robots en tu cuenta.

si la pierdes, necesitarás borrar la api y volver a crear otra.

IMPORTANTE: si borras la API (botón "Eliminar") cuando ya estás usando nuestros robots, éstos se desactivarán y tendrás que volver a proporcionarnos esta información para que vuelvan a funcionar.

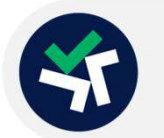

Ahora tienes que asociar esta API a tu cuenta de pecunia256 para activar los robots

Ve a tu cuenta de pecunia256.

Entra en el menú de usuario. "Mis Datos" y en el apartado "Funcionamos con Binance" introduce la información completa que has obtenido de tu API de Binance.

| Api Secret                                                                                                    |                                                   |
|----------------------------------------------------------------------------------------------------|---------------------------------------------------|
| •••••                                                                                                    |                                                   |
|                                                                                                    |                                                   |
|                                                                                                    |                                                   |
| Recuerda que por tu<br>seguridad debes añadir al<br>menos una IP de confianza a<br>tu cuenta de Binance.<br>IP de confianza:<br><b>185.25.112.57</b> | Te ayudamos a configurar tu<br>cuenta en Binance: |
|                                                                                                    | Protege tu cuenta 2FA                             |
|                                                                                                    | Verificar identidad                               |
|                                                                                                    | Creación y asociación de la<br>API                |
|                                                                                                    | Ingreso de fondos                                 |
|                                                                                                    |                                                   |
|                                                                                                    |                                                   |
|                                                                                                    |                                                   |